## ขั้นตอนการสร้างห้องประชุม ใน Google Meet

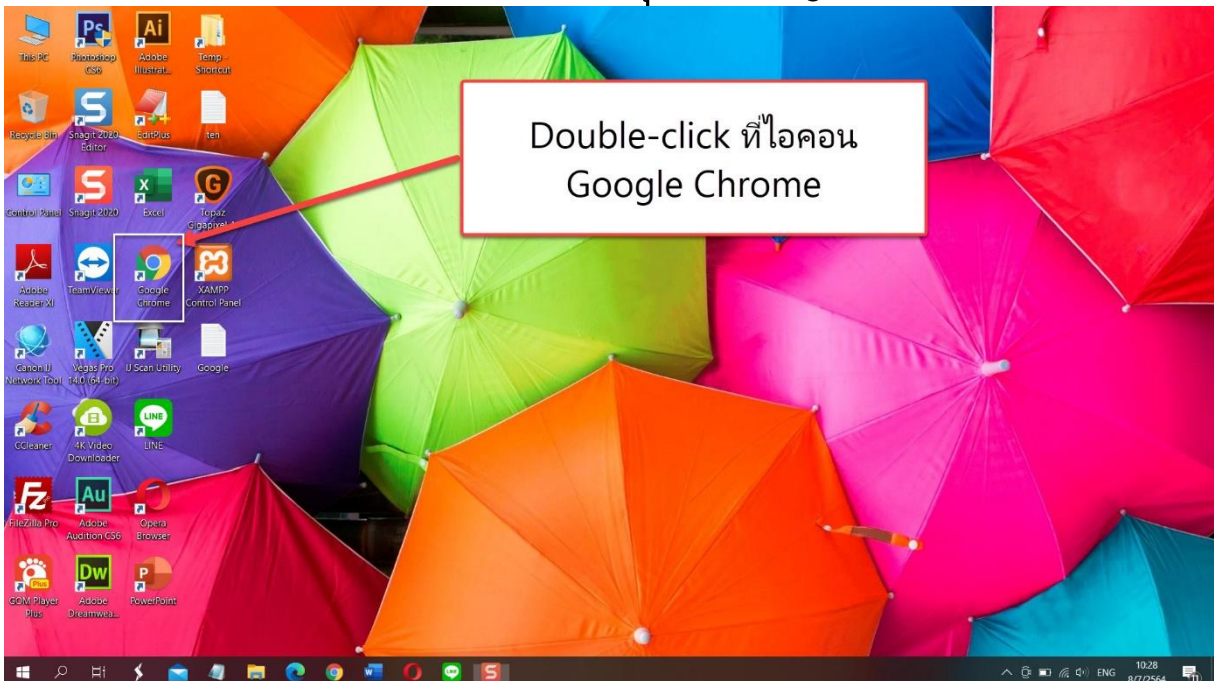

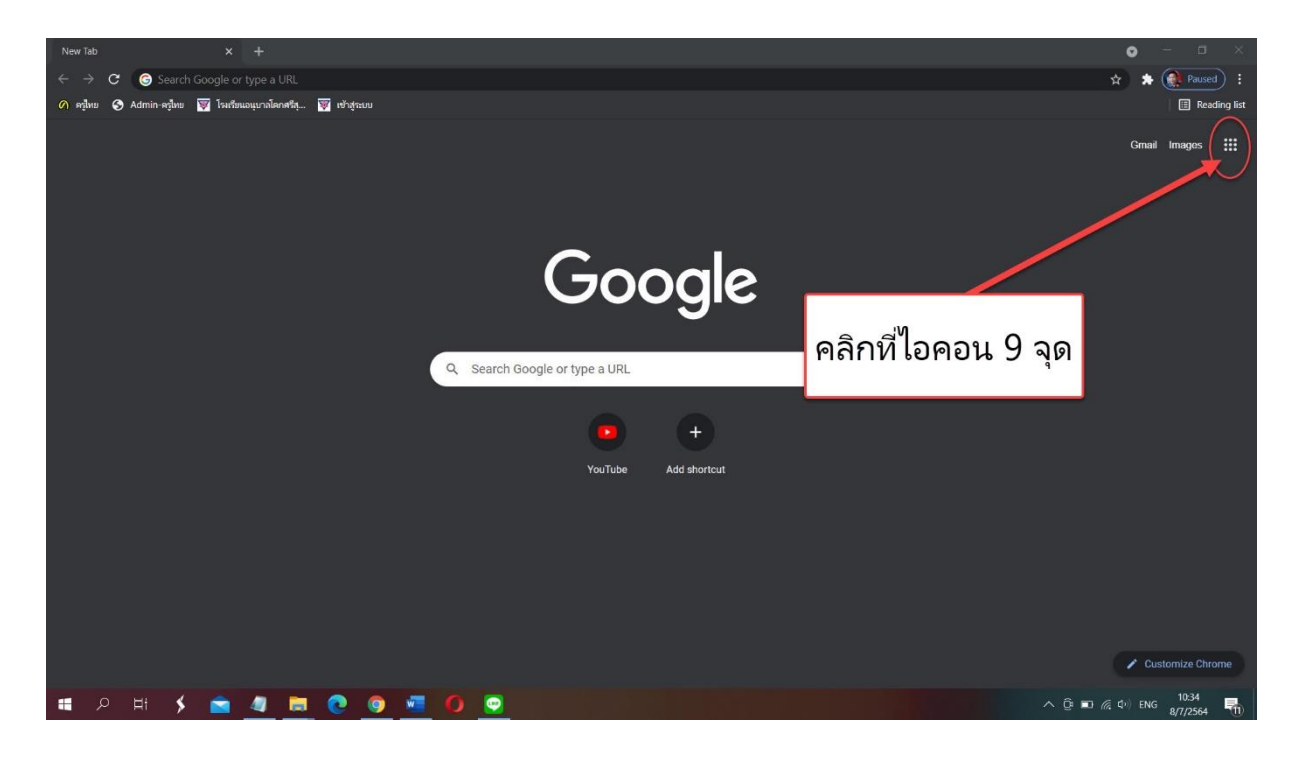

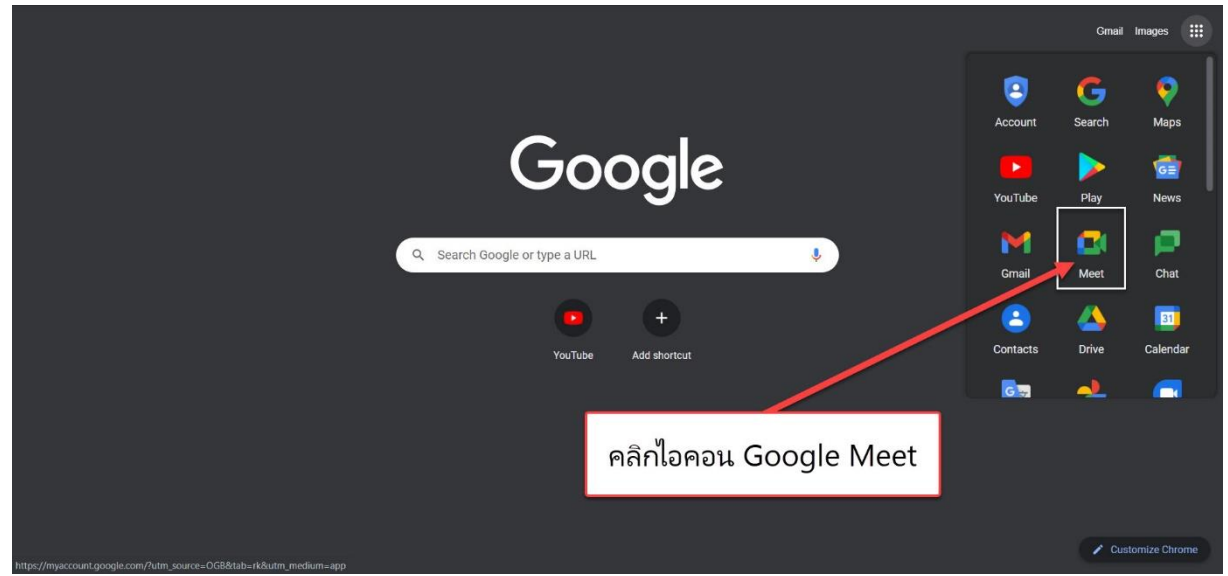

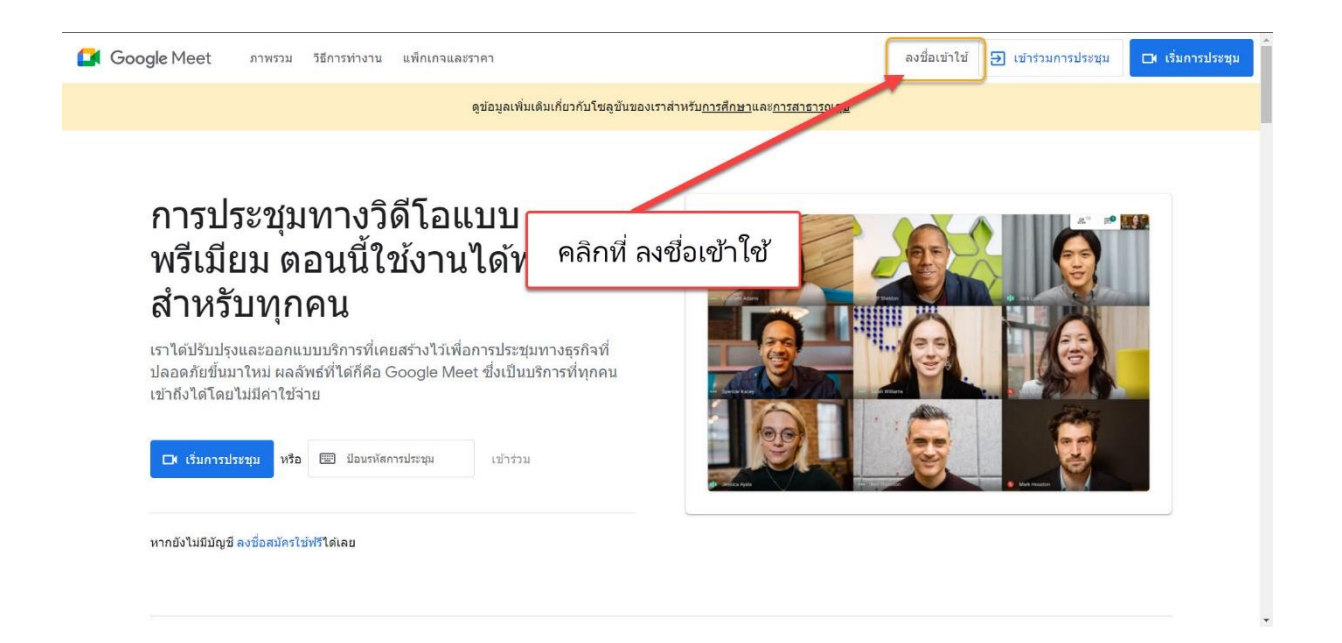

\*\*\*หากเคยลงชื่อเข้าใช้แล้ว บางทีระบบจะเข้า Google Meet โดยอัตโนมัติ ก็ไม่จำเป็นต้องเข้าระบบอีก ให้ข้ามไปที่หน้าโปรแกรม Google Meet เลย

|                                     | Use you      | Google<br>Sign in<br>ur Google Ac | count        | ารอ       | กอีเ | มล | ของ | เรา |
|-------------------------------------|--------------|-----------------------------------|--------------|-----------|------|----|-----|-----|
| Email                               | or phone     |                                   |              |           |      |    |     |     |
| Forgot en                           | nail?        |                                   |              |           |      |    |     |     |
| Forgot en<br>Not your o<br>Learn mo | omputer? Use | e Guest mode 1                    | to sign in p | rivately. |      |    |     |     |

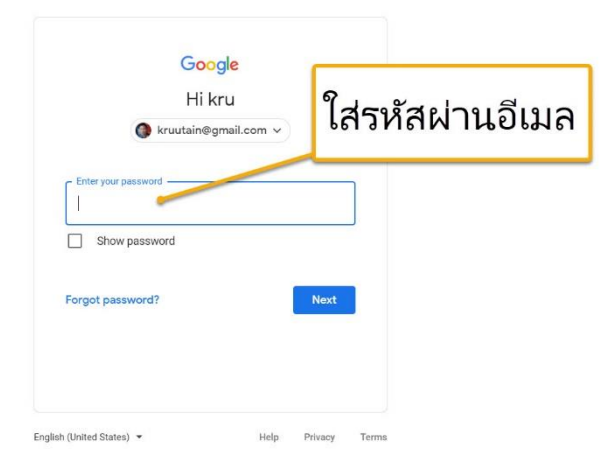

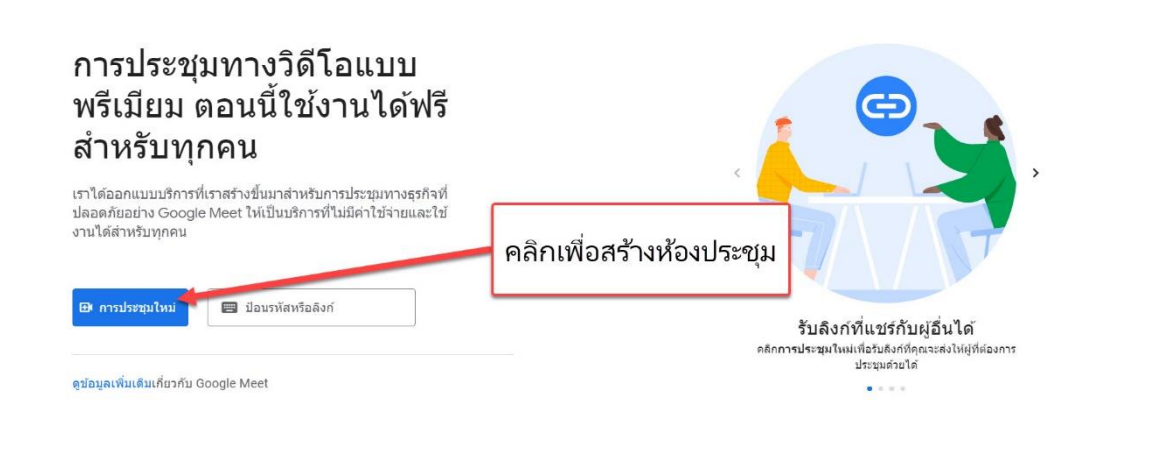

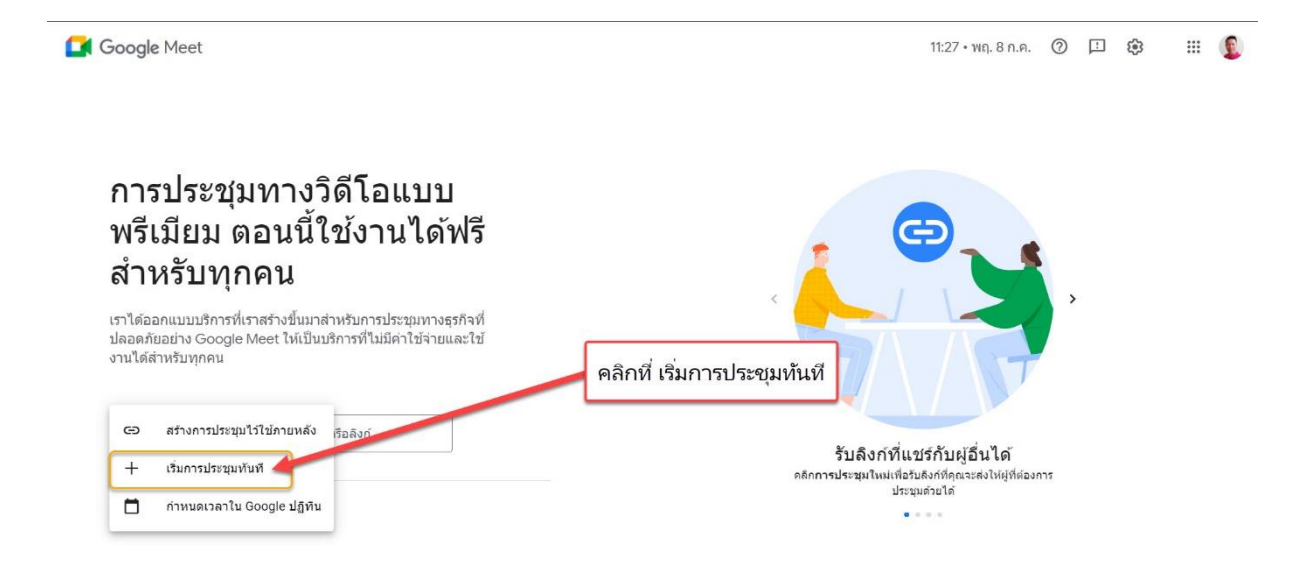

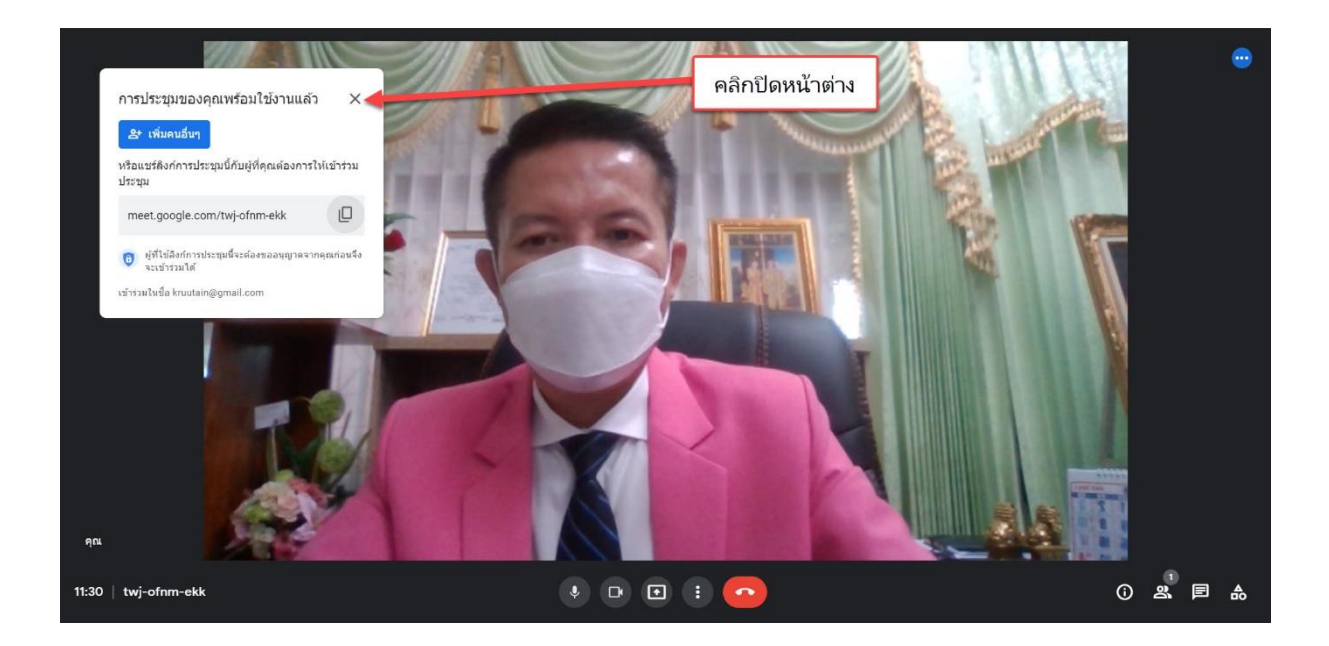

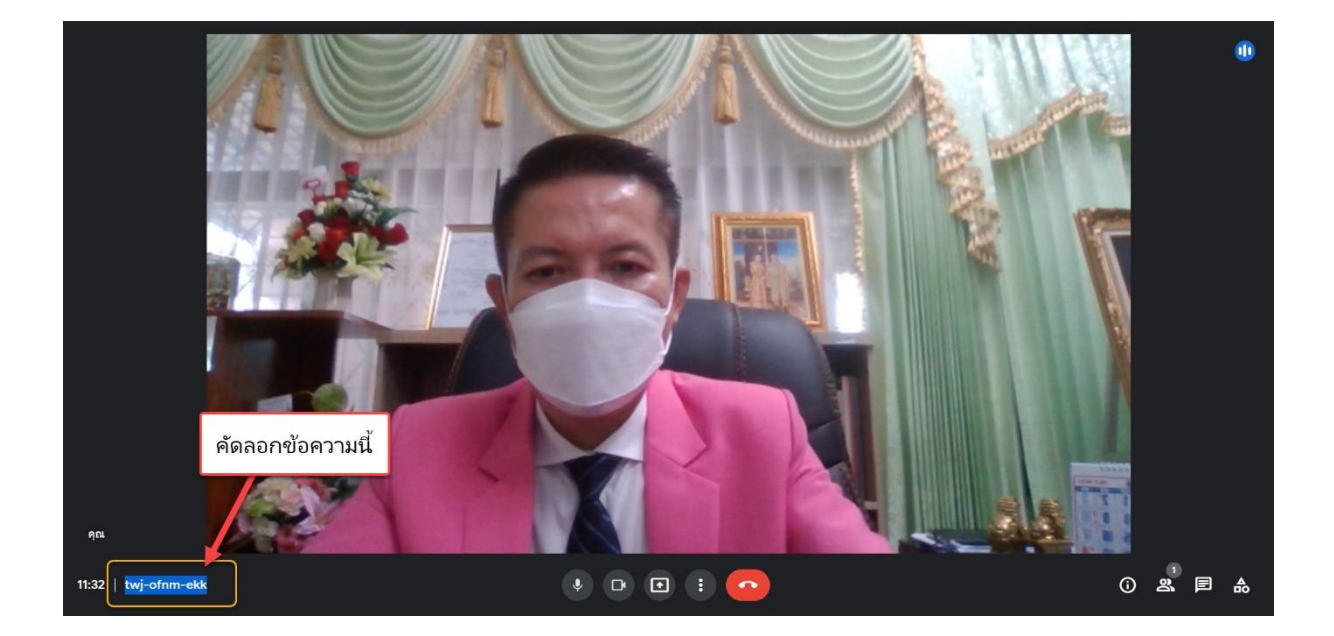

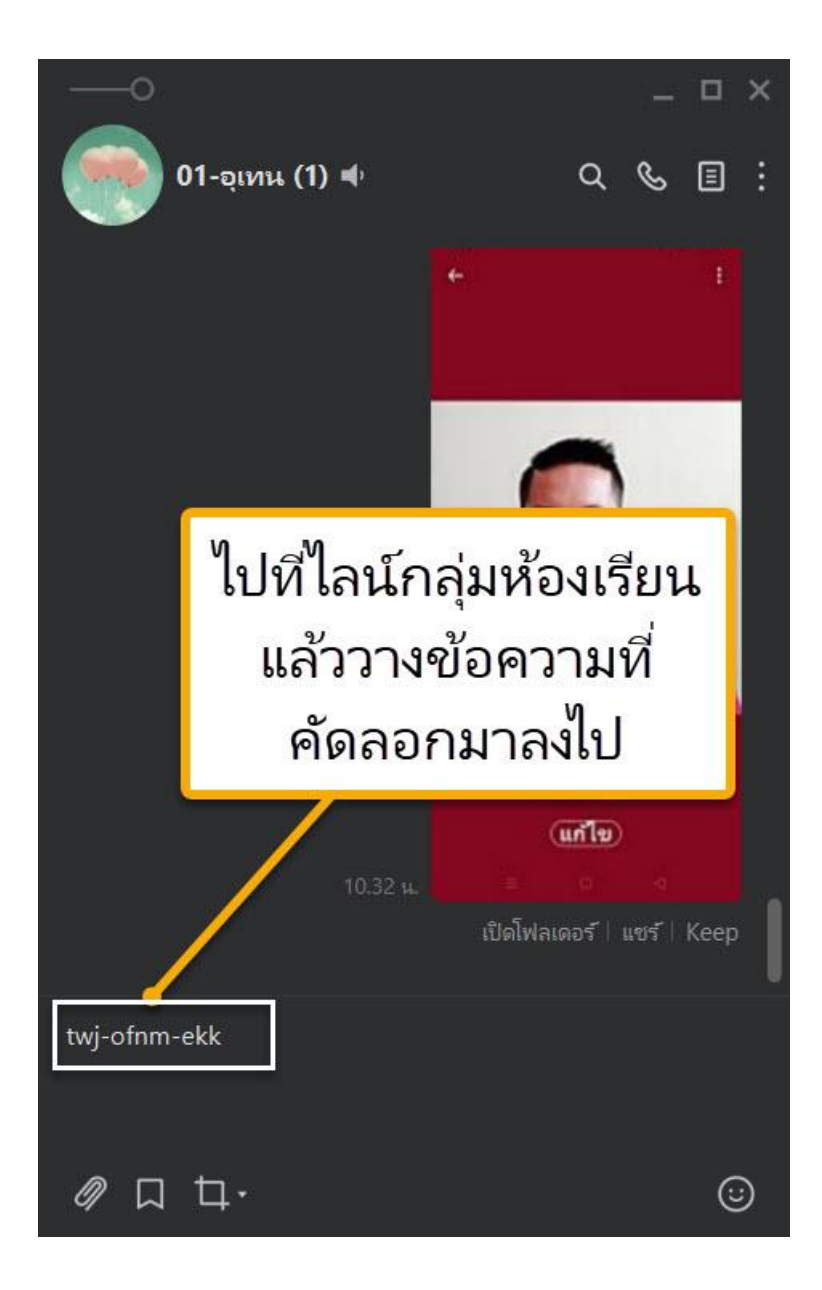

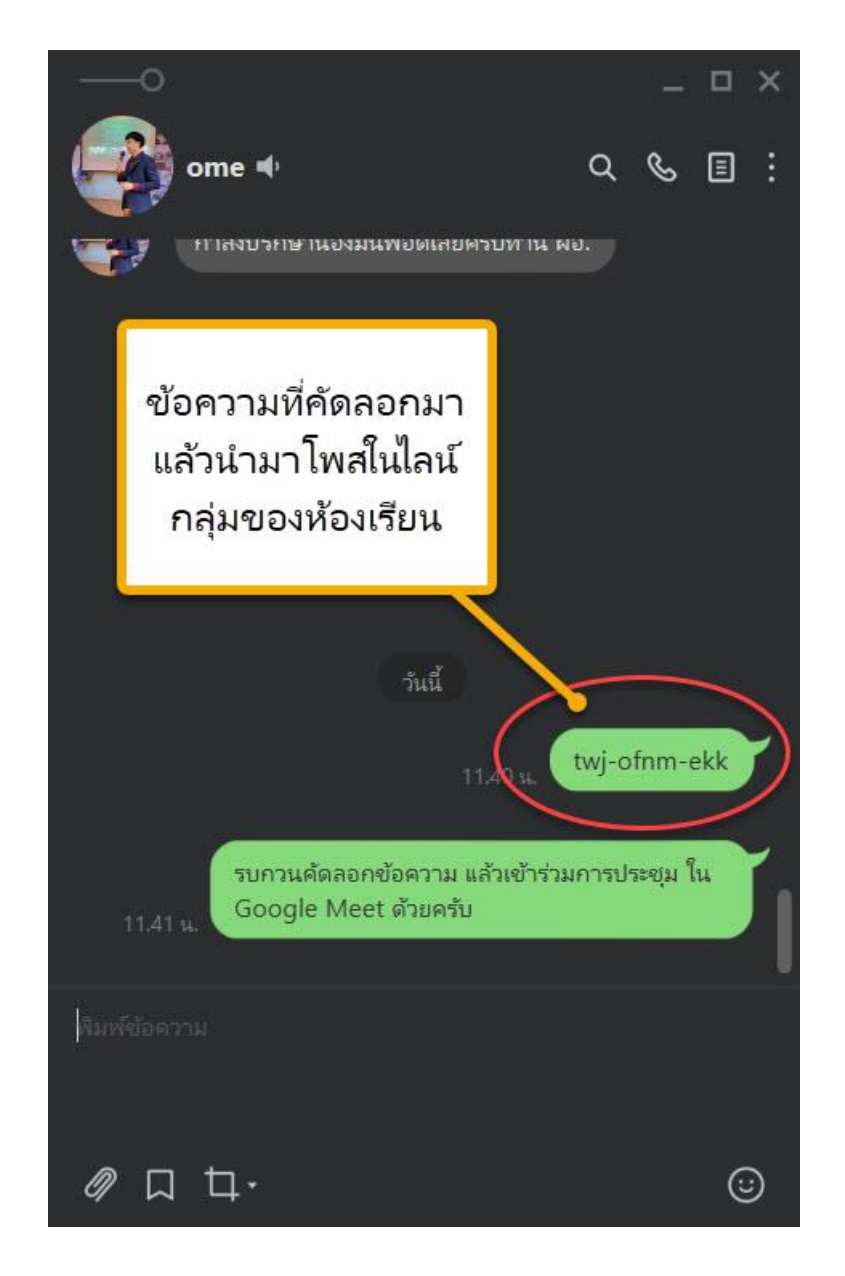

ให้นักเรียน/ผู้ปกครอง คัดลอกข้อความ แล้วดำเนินการเข้าร่วมประชุมด้วย Google Meet

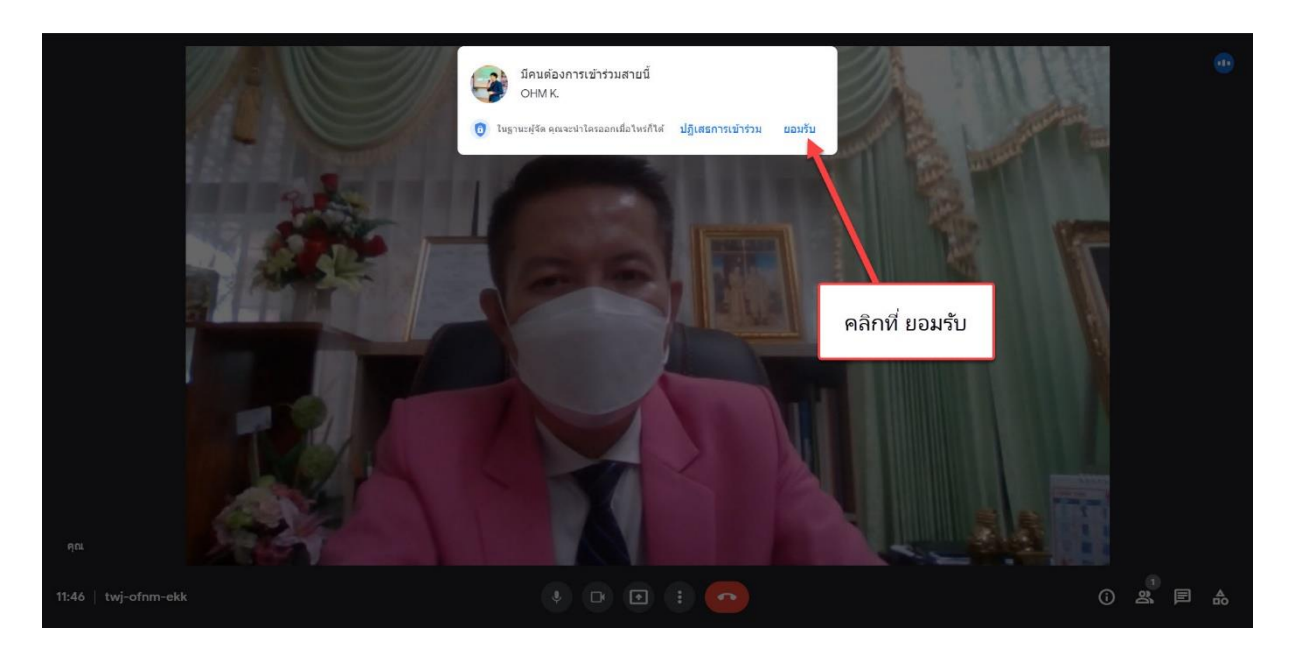

เมื่อนักเรียน/ผู้ปกครอง เข้ามาที่ห้องประชุมที่เราตั้งขึ้นแล้ว ให้คลิกปุ่ม ยอมรับ

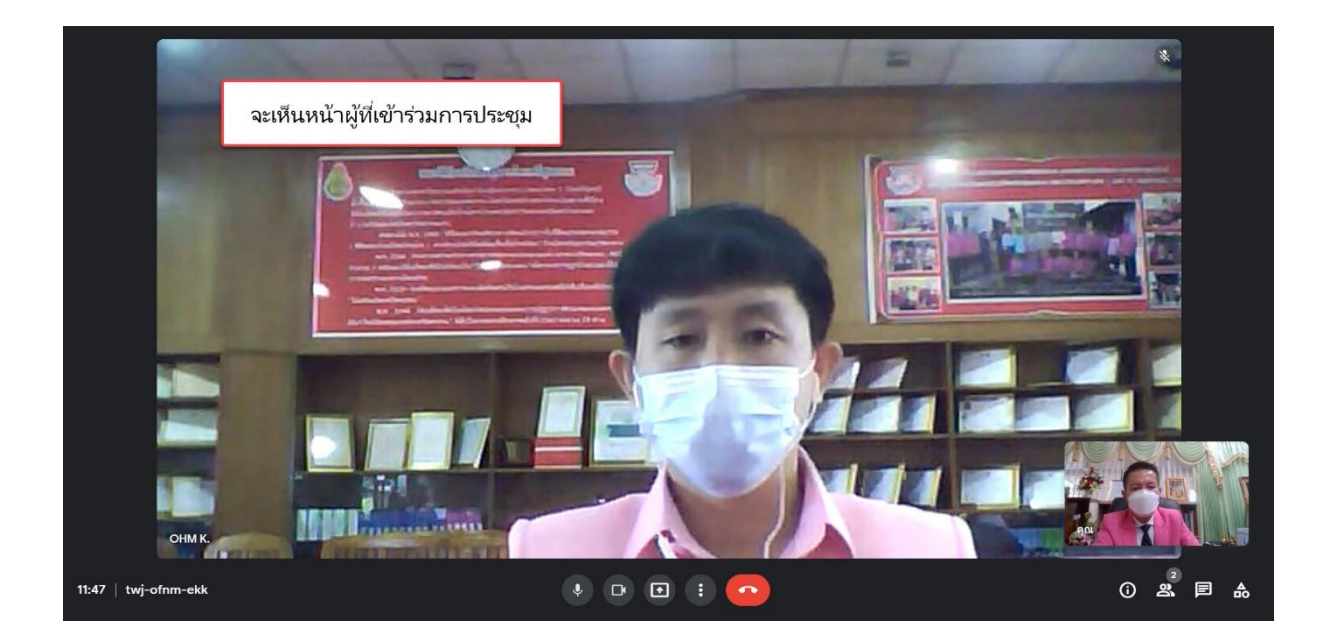

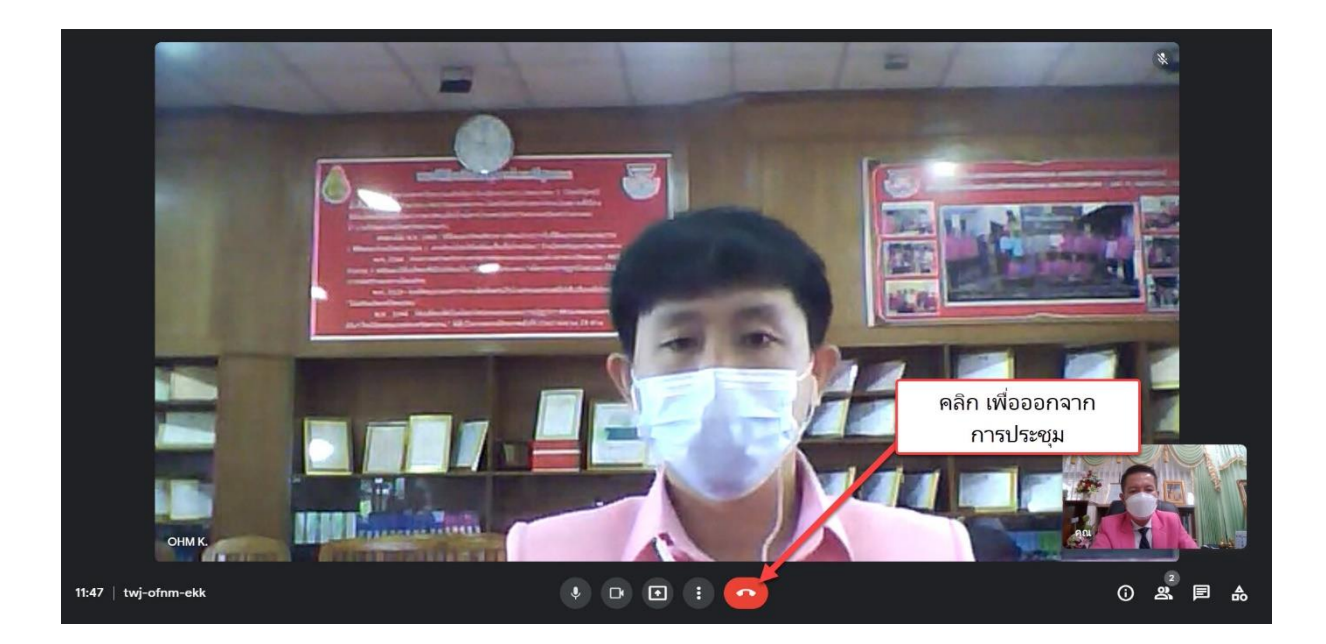

## เมื่อเสร็จสิ้นการเรียนการสอน/การประชุม ให้คลิกออกจากการประชุม

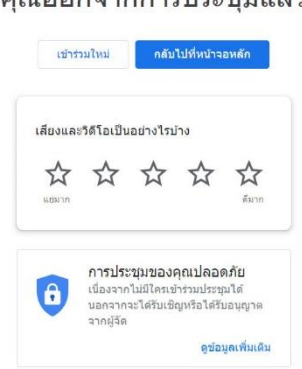

## คุณออกจากการประชุมแล้ว